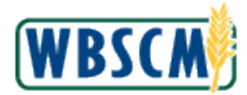

### **PROCESS OVERVIEW**

#### Purpose

The purpose of this transaction is for vendors to upload a file to create multiple Advance Shipping Notifications (ASNs). This document is a .csv file that contains line item information for ASNs for a Purchase Order (PO).

#### **Process Trigger**

Use this procedure to upload a file to create multiple ASNs into WBSCM.

#### Prerequisites

- Multiple ASN file (.csv file) exists.
- Download the <u>Upload Multiple ASNs Template</u> csv file.

#### **Portal Path**

Follow the Portal path below to complete this transaction:

• Select Suppliers tab > Supplier Self Service folder > Supplier Self Service link

#### Tips and Tricks

- The R/O/C acronyms in the field tables represent Required, Optional, or Conditional field entries.
  - **Required (R)** a mandatory field necessary to complete the transaction
  - **Optional (O)** a non-mandatory field not required to complete the transaction
  - **Conditional (C)** a field that may be required if certain conditions are met, typically linked to completion of a mandatory field
- Refer to the WBSCM Portal Basic Navigation course for tips on creating favorites, performing searches, etc.

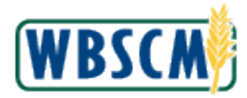

# PROCEDURE

1. Start the transaction using the Portal path: Suppliers tab → Supplier Self Service folder → Supplier Self Service

#### Image: Supplier Self Service Screen

| Home Suppliers Adm                                                                                                    | in Reports Help                                                                                                    |                     |
|----------------------------------------------------------------------------------------------------|----------------------------------------------------------------------------------------------------|---------------------|
| Supplier Self Service Bid Ma                                                                                                    | anagement Maintain Organization                                                                                                    |                     |
| Enter Shipment Receipt     Inspection Results Entry     International Shipment Rece     Shipment Dashboard     Supplier Self Service | Suppliers > Supplier Self Service > Supplier Self Service INTERTEK TESTING SERVICES PHI LIPPI CCR Expires: 07/17/20 Supplier Self-Services Home   Find   Help   FAQ   Log off Start Page Own Dat | Full Screen Options |
|                                                                                                    | Advanced Search<br>All Purchase Orders<br>New (207)<br>New (207)<br>Process (25)<br>Confirmed                                                                                                    | ipts                |
|                                                                                                    | All ASNs<br>Create<br>Upload file (Create Multiple ASNs)                                                                                                    |                     |

**2.** Click (the **Hide Navigator** arrow) to minimize the Portal menu. Note that this can be done with any transaction in WBSCM.

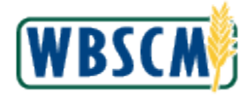

| Home Supp                           | oliers Admin Repo                                            | ts Help                                          |                |                                                                         |
|-------------------------------------|--------------------------------------------------------------|--------------------------------------------------|----------------|-------------------------------------------------------------------------|
| Supplier Self Ser<br>Suppliers > Su | vice Bid Management                                          | Maintain Organization<br>Self Service            |                | Full Screen Options                                                     |
| INTERTEK<br>Suppli                  | TESTING SERVICES PHI LIPI<br><b>IET Self-Service</b><br>Page | 기<br>S Home   Find   Help   FAQ   Log o          | ff Aller       | CCR Expires: 07/17/2019                                                 |
| Purch                               | ase Order No.                                                | ASearch                                          |                | 🆀 Own Data                                                              |
|                                     | Advan                                                        | ed Search                                        |                |                                                                         |
|                                     | All P<br>Nev<br>In F<br>Cor                                  | urchase Orders<br>(207)<br>rocess (25)<br>firmed | and the second | All Goods Receipts                                                      |
|                                     | All A<br>Cre<br>Upt                                          | SNs<br>ate<br>aad file (Create Multiple ASNs)    |                | All Invoices<br>Rejected<br>Cancelled<br>by USDA<br>by Vendor<br>Create |
|                                     |                                                              |                                                  |                |                                                                         |

3. Click Upload file (Create Multiple ASNs) (the Upload File (Create Multiple ASNs) link) to perform an upload.

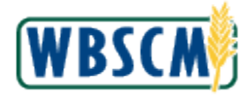

| Suppliers > Supplier Self S | d Management Main<br>ervice > Supplier Self Se | ntain Organization<br>ervice |  |                    | Full Screen Opti |
|-----------------------------|------------------------------------------------|------------------------------|--|--------------------|------------------|
|                             |                                                |                              |  |                    |                  |
| INTERTEK TESTING S          | ERVICES PHI LIPPI                              |                              |  | CCR Expires: 07/17 | 7/2019           |
| Process Multiple AS         | N                                              |                              |  |                    |                  |
| FilePath:                   | Browse                                         |                              |  |                    |                  |
|                             |                                                |                              |  |                    |                  |
| Load File                   |                                                |                              |  |                    |                  |
| Luad File                   |                                                |                              |  |                    |                  |
|                             |                                                |                              |  |                    |                  |
|                             |                                                |                              |  |                    |                  |
|                             |                                                |                              |  |                    |                  |
|                             |                                                |                              |  |                    |                  |
|                             |                                                |                              |  |                    |                  |
|                             |                                                |                              |  |                    |                  |
|                             |                                                |                              |  |                    |                  |
|                             |                                                |                              |  |                    |                  |
|                             |                                                |                              |  |                    |                  |
|                             |                                                |                              |  |                    |                  |

4. Click Browse... (the Browse...button) to browse computer for a file to upload.

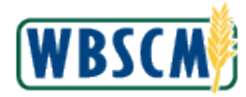

Image: Choose File to Upload Pop-up Screen

| Home     | Suppliers        | Admin      | Reports       | - 1 I a la                            |                |                                  |          |       |
|----------|------------------|------------|---------------|---------------------------------------|----------------|----------------------------------|----------|-------|
|          |                  |            |               | Choose File to Upload                 |                |                                  |          |       |
| Supplier | ers > Supplier S | Bid Manag  | Supplier Self | 💭 🖓 🖉 🕊 Week 13 - May 22 🕨 New 🕨 Uplo | oad            | ✓ ✓ Search Upload                | م<br>tio | ons 🔻 |
| + Ouppin | oro - ouppror o  |            | Supplier Son  | Organize Vew folder                   |                | == 🗸                             |          | ono   |
|          |                  |            |               |                                       | A Nama         | ~                                |          | ^     |
| II       | NTERTEK TESTIN   | IG SERVICE | S PHI LIPPI   | 🔆 Favorites                           | Name           |                                  | ]        | ~     |
|          |                  |            |               | Desktop                               | 🗱 PO 3100      | 0005491_4100009107 ASN upload.cs | v        |       |
|          | Process Multiple | ASN        |               | Drophov                               |                |                                  |          |       |
| F        | ilePath:         |            | Browse        | OneDrive                              |                |                                  |          |       |
|          |                  |            |               | 🗐 Recent Places                       | =              |                                  |          |       |
|          |                  |            |               |                                       |                |                                  |          |       |
| ſ        | Load Fi          | ile        |               | 📃 Desktop                             |                |                                  |          |       |
|          |                  |            |               | 📜 Libraries                           |                |                                  |          |       |
|          |                  |            |               | 🐝 Homegroup                           |                |                                  |          |       |
|          |                  |            |               | Jez                                   |                |                                  |          |       |
|          |                  |            |               | Vetwork                               |                |                                  |          |       |
|          |                  |            |               | Control Panel                         |                |                                  |          |       |
|          |                  |            |               | 🗑 Recycle Bin                         |                | III                              | - F      |       |
|          |                  |            |               | File name: ASN Upload file PC         | 3100003681.csv | ✓ All Files (*.*)                | <b></b>  |       |
|          |                  |            |               |                                       |                |                                  | Cancel   |       |
|          |                  |            |               |                                       |                | Open 🗸                           | Cancel   |       |
|          |                  |            | 1             |                                       |                |                                  |          |       |
|          |                  |            |               |                                       |                |                                  |          |       |
|          |                  |            |               |                                       |                |                                  |          |       |
|          |                  |            |               |                                       |                |                                  |          |       |
|          |                  |            |               |                                       |                |                                  |          |       |
|          |                  |            |               |                                       |                |                                  |          |       |
|          |                  |            |               |                                       |                |                                  |          |       |

5. Select the file to upload by double-clicking it. In this example, the PO 3100005491\_4100009107 ASN upload.csv file was selected to upload.

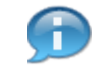

(Note) The upload file must be a comma-separated values (csv) that follows the format defined in the <u>Upload Multiple ASNs Template</u> csv file. This file cannot include special characters or additional columns.

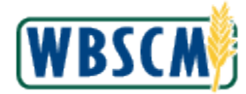

6.

## Image: Supplier Self Service Screen

|               |                | Supplier Self S | Service |  |                  | Full Screen | Op |
|---------------|----------------|-----------------|---------|--|------------------|-------------|----|
|               |                |                 |         |  |                  |             |    |
| INTERTEK TE   | STING SERVICES | PHI LIPPI       |         |  | CCR Expires: 07/ | 17/2019     |    |
| Process Mu    | tiple A SN     |                 |         |  |                  |             |    |
| FilePath: C:V | 001_USDA_WBSCM | N01 Browse      | ]       |  |                  |             |    |
|               |                |                 |         |  |                  |             |    |
|               |                |                 |         |  |                  |             |    |
| Lo            | ad File        |                 |         |  |                  |             |    |
|               |                |                 |         |  |                  |             |    |
|               |                |                 |         |  |                  |             |    |
|               |                |                 |         |  |                  |             |    |
|               |                |                 |         |  |                  |             |    |
|               |                |                 |         |  |                  |             |    |
|               |                |                 |         |  |                  |             |    |
|               |                |                 |         |  |                  |             |    |
|               |                |                 |         |  |                  |             |    |
|               |                |                 |         |  |                  |             |    |
|               |                |                 |         |  |                  |             |    |
|               |                |                 |         |  |                  |             |    |
|               |                |                 |         |  |                  |             |    |

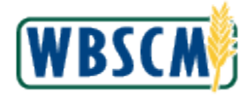

| Home        | Supp       | liers Ad               | lmin Report                           | s Help                               |                                                       |                                                     |                                                        |                                                   |                                                 |
|-------------|------------|------------------------|---------------------------------------|--------------------------------------|-------------------------------------------------------|-----------------------------------------------------|--------------------------------------------------------|---------------------------------------------------|-------------------------------------------------|
| Supplie     | r Self Ser | vice Bid M             | Management                            | Maintain Organization                |                                                       |                                                     |                                                        |                                                   |                                                 |
| Suppl       | iers > Su  | pplier Self Serv       | vice > Supplier S                     | elf Service                          |                                                       |                                                     |                                                        |                                                   | Full Screen Options -                           |
|             |            |                        |                                       |                                      |                                                       |                                                     |                                                        |                                                   |                                                 |
|             |            |                        |                                       |                                      |                                                       |                                                     |                                                        |                                                   |                                                 |
| Ľ           | NIERIEK    | TESTING SEF            | RVICES PHI LIPP                       |                                      |                                                       |                                                     | С                                                      | CR Expires: 12/31/99                              | 99                                              |
|             | A SN Disp  | lay                    |                                       |                                      |                                                       |                                                     |                                                        |                                                   |                                                 |
|             | View:      | Standard View]         | ] 🔻 Prin                              | Version Export a                     |                                                       |                                                     |                                                        |                                                   |                                                 |
|             | n Docu     | iment Number           | PO Line Item #                        | Delivery Date (Expected)             | Delivery Time (Expected)                              | Shipping Date                                       | Route-Shipping Time                                    | Means of Transport                                | Railcar Number/Bill of La                       |
|             | 3100       | 005491                 | 1                                     | 11/30/2017                           | 12:02:59                                              | 11/10/2017                                          | 12:02:59                                               | TRUCK                                             | H00948301_1                                     |
|             | 3100       | 005491                 | 2                                     | 11/30/2017                           | 12:02:59                                              | 11/10/2017                                          | 12:02:59                                               | TRUCK                                             | H00948301_2                                     |
|             | 3100       | 005491                 | 3                                     | 11/30/2017                           | 12:02:59                                              | 11/10/2017                                          | 12:02:59                                               | TRUCK                                             | H00948301_3                                     |
|             | 3100       | 005491                 | 4                                     | 11/30/2017                           | 12:02:59                                              | 11/10/2017                                          | 12:02:59                                               | TRUCK                                             | H00948301_4                                     |
|             |            |                        |                                       |                                      |                                                       |                                                     |                                                        |                                                   |                                                 |
|             |            |                        |                                       |                                      |                                                       |                                                     |                                                        |                                                   |                                                 |
|             |            |                        |                                       |                                      |                                                       |                                                     |                                                        |                                                   |                                                 |
|             |            |                        |                                       |                                      |                                                       |                                                     |                                                        |                                                   |                                                 |
|             |            |                        |                                       |                                      |                                                       |                                                     |                                                        |                                                   |                                                 |
|             |            |                        |                                       |                                      |                                                       |                                                     |                                                        |                                                   |                                                 |
|             |            |                        |                                       |                                      |                                                       |                                                     |                                                        |                                                   |                                                 |
| Click       |            | (the <b>Ta</b><br>(Not | <b>ble sele</b><br>e) If the <i>i</i> | <b>ction menu</b> b<br>ASN upload fi | outton) to crea<br>ile did not pas                    | ite the A<br>ss the sy                              | SNs.<br>stem's valio                                   | lation proc                                       | ess, one of th                                  |
| -<br>lamo f | from       |                        | ilo                                   |                                      | Error M                                               | 066300                                              | for Invalid                                            | Values                                            |                                                 |
| ent Nu      | mber       |                        |                                       |                                      | "Object<br>Order X<br>organiza<br>Note: the<br>number | XXXXXX<br>XXXXXXX<br>ation".<br>e PO nu<br>(not 421 | XXXX doe<br>XXX does<br>mber must<br>* or 41* nu       | s not exist<br>not belong<br>begin with<br>mber). | " or "Purchas<br>ı to your<br>a "31"            |
| e Item      | #          |                        |                                       |                                      | "Value e<br>Enter va<br>digits (va<br>item field      | entered in<br>Ilid numb<br>alid num<br>d in ASN     | n PO Line it<br>per with len<br>ber Range:<br>I file". | tem field is<br>gth NOT g<br>1-9999999            | not correct.<br>reater than 10<br>9999) PO line |
| y Date      | (Exp       | ected)                 |                                       |                                      | "All date<br>MM/DD/                                   | fields sl<br>YYYY."                                 | hould be in                                            | the format                                        |                                                 |

Delivery Time (Expected)

Shipping Date

MM/DD/YYYY."

"Line num: XXXX Invalid Time format: "XX:XX"

"All Date fields should be in the format

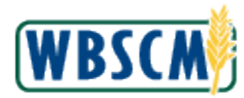

| Field Name from ASN File       | Error Message for Invalid Values                                                                                                    |
|--------------------------------|----------------------------------------------------------------------------------------------------|
| Route-Shipping Time            | "Line num: XXXX Invalid Time format: "XX:XX"                                                                                                    |
|                                | "Input value for means of transport field from the ASN Upload is not correct."                                                                                                    |
| Means of Transport             | Values include: Chkload-CON, Chkload-RAIL,<br>Chkload-TRK, Rail Car, Split-RAIL, Split-TRK,<br>Cases (Domestic), Wire Basket, Containers, Truck,<br>Ship, Split and Additional Shipment                  |
| Rail Car/Bill of Lading Number | "Value entered in Rail Car/Bill of Lading Number is<br>not correct. Enter valid character/text/number with<br>length NOT greater than 16 digits in Rail Car/Bill of<br>Lading number field in ASN file". |
| Establishment Number (FSIS)    | "Value entered in Establishment Number field is not<br>correct. Enter valid character/text/number NOT<br>greater than 35 digits in Establishment Number field<br>in ASN file".                           |
| Quantity                       | "xxxxxxxxx Item - 00000000xx Invalid Quantity -<br>xxxx"                                                                                                    |
| Comments                       | "Value entered in Comments field is not correct.<br>Enter valid character/text/number NOT with length<br>greater than 50 digits in Comments field in ASN<br>file".                                       |
| Schedule Line                  | "Value entered in Schedule Line filed is not correct.<br>Enter valid number 1, 2 or 3 Schedule line field in<br>ASN file".                                                                               |
| Shipping Quantity              | "For Item xxxxxxxx/x : Please enter the Shipping<br>Quantity and Valid Units (CS)."<br>Note: Field must be completed for variable weight<br>materials.                                                   |
| Shipping Units                 | "For Item xxxxxxxx/x : Please enter the Shipping<br>Quantity and Valid Units (CS)."<br>Note: Field must be completed for variable weight<br>materials.                                                   |

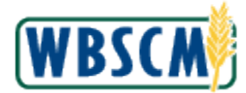

Based on the error message returned, review the upload file and make the necessary correction(s). Once the correction(s) has been made and the file is saved, return to Step 4 in this work instruction (if same session is still active) or restart from the beginning to try uploading again.

### Image: Supplier Self Service Screen

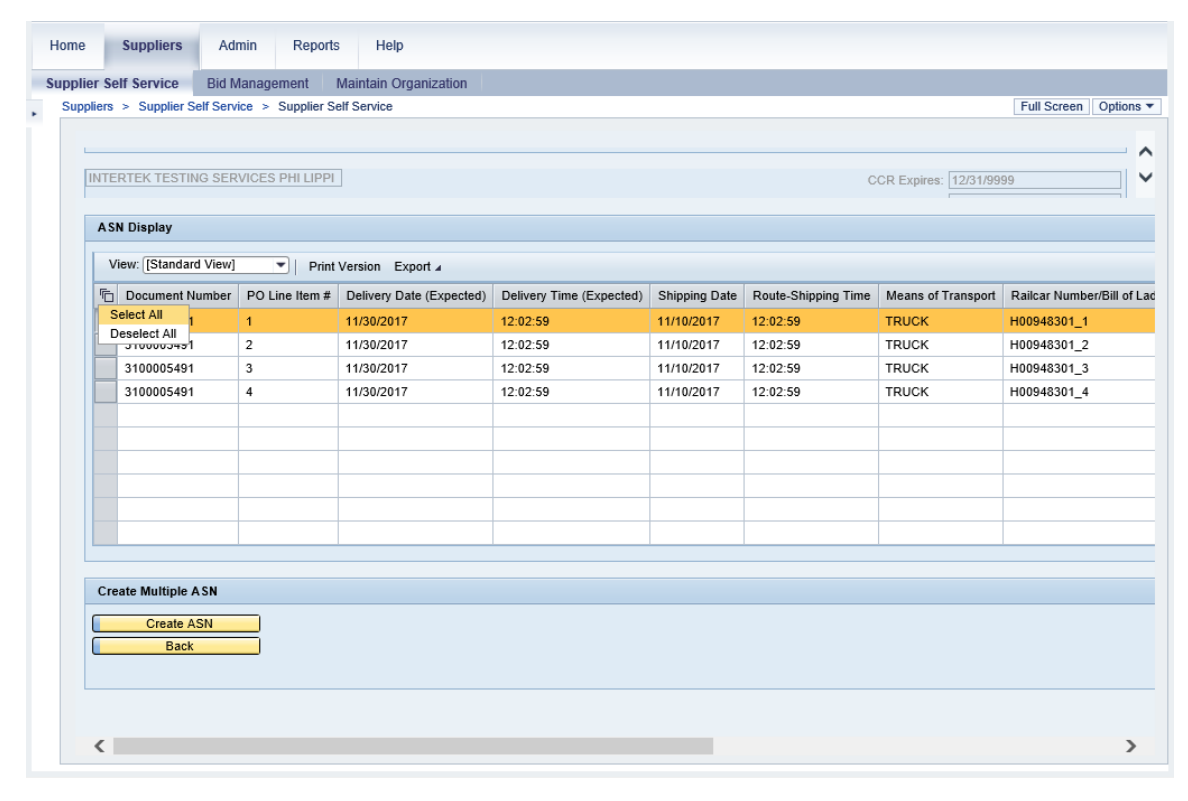

8.

Click Select All (the Select All option) to select all the uploaded ASNs.

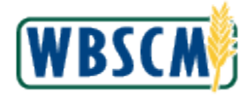

| INT | ERTEK TESTING SER     | VICES PHI LIPPI | ]                        |                          |               | С                   | CR Expires: 12/31/99 | 99                     |
|-----|-----------------------|-----------------|--------------------------|--------------------------|---------------|---------------------|----------------------|------------------------|
|     |                       |                 |                          |                          |               |                     |                      |                        |
| A   | SN Display            |                 |                          |                          |               |                     |                      |                        |
|     | View: [Standard View] | Print           | Version Export a         |                          |               |                     |                      |                        |
| 阮   | Document Number       | PO Line Item #  | Delivery Date (Expected) | Delivery Time (Expected) | Shipping Date | Route-Shipping Time | Means of Transport   | Railcar Number/Bill of |
|     | 3100005491            | 1               | 11/30/2017               | 12:02:59                 | 11/10/2017    | 12:02:59            | TRUCK                | H00948301_1            |
|     | 3100005491            | 2               | 11/30/2017               | 12:02:59                 | 11/10/2017    | 12:02:59            | TRUCK                | H00948301_2            |
|     | 3100005491            | 3               | 11/30/2017               | 12:02:59                 | 11/10/2017    | 12:02:59            | TRUCK                | H00948301_3            |
|     | 3100005491            | 4               | 11/30/2017               | 12:02:59                 | 11/10/2017    | 12:02:59            | TRUCK                | H00948301_4            |
|     |                       |                 |                          |                          |               |                     |                      |                        |
|     |                       |                 |                          |                          |               |                     |                      |                        |
|     |                       |                 |                          |                          |               |                     |                      |                        |
|     |                       |                 |                          |                          |               |                     |                      |                        |
|     |                       |                 |                          |                          |               |                     |                      |                        |
|     |                       |                 |                          |                          |               |                     |                      |                        |
|     |                       |                 |                          |                          |               |                     |                      |                        |
| Cr  | este Multinle A SN    |                 |                          |                          |               |                     |                      |                        |
| 0.  | outo manapio rrom     |                 |                          |                          |               |                     |                      |                        |
|     | Create ASN            |                 |                          |                          |               |                     |                      |                        |
|     | Back                  |                 |                          |                          |               |                     |                      |                        |
|     |                       |                 |                          |                          |               |                     |                      |                        |

9. Click Create ASN (the Create ASN button) to create the ASNs.

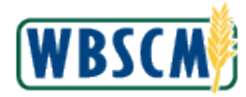

#### Image: List of ASN Created Pop-up Screen

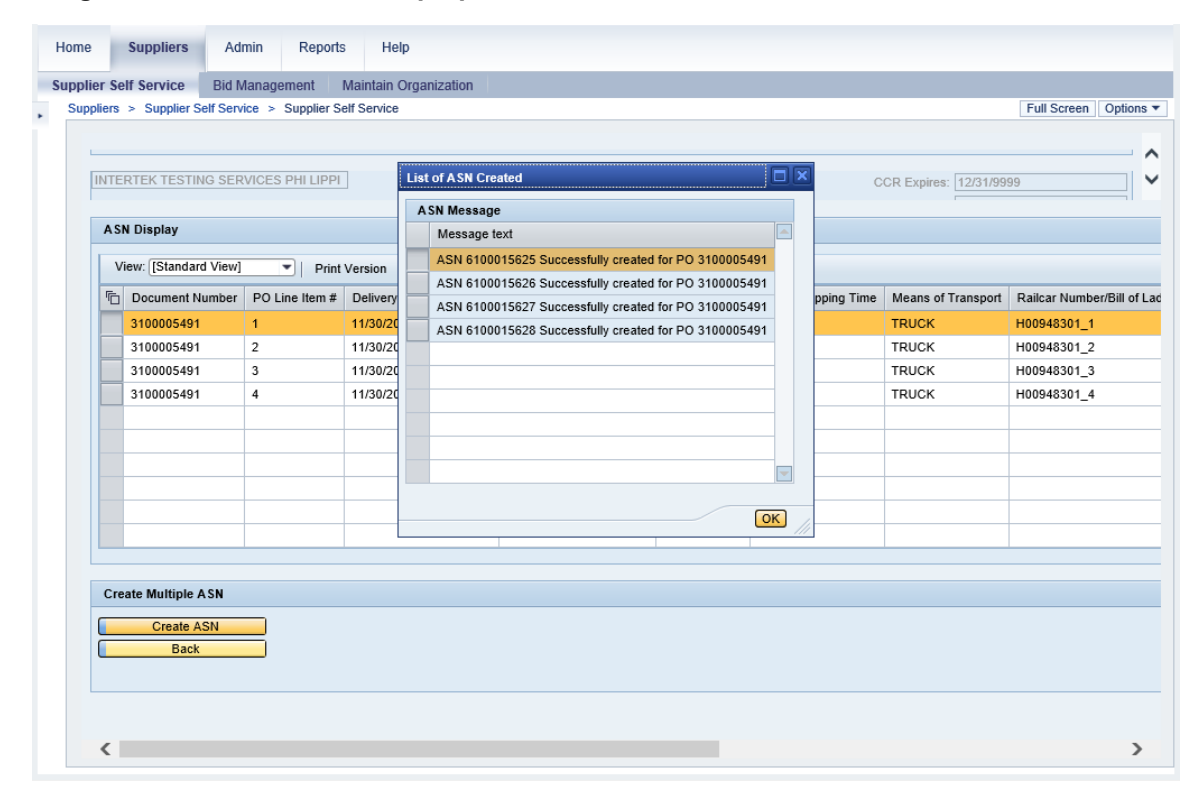

**10.** Click OK (the OK button) in the List of ASN Created pop-up window.

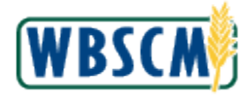

| nnlier 9 | Self Service Bid N     | Janagement        | Maintain Organization    |                          |               |                     |                      |                        |
|----------|------------------------|-------------------|--------------------------|--------------------------|---------------|---------------------|----------------------|------------------------|
| Supplier | s > Supplier Self Serv | rice > Supplier S | Self Service             |                          |               |                     |                      | Full Screen Options    |
|          |                        |                   |                          |                          |               |                     |                      |                        |
|          |                        |                   |                          |                          |               |                     |                      |                        |
| INT      | ERTEK TESTING SER      | VICES PHI LIPPI   | 1                        |                          |               | C                   | CR Expires: 12/31/99 | 99                     |
|          |                        |                   |                          |                          |               |                     |                      |                        |
| Α        | SN Display             |                   |                          |                          |               |                     |                      |                        |
|          | V/                     |                   |                          |                          |               |                     |                      |                        |
|          | View: [Standard View]  | Print             | t Version Export ∡       |                          |               |                     |                      |                        |
| 1        | Document Number        | PO Line Item #    | Delivery Date (Expected) | Delivery Time (Expected) | Shipping Date | Route-Shipping Time | Means of Transport   | Railcar Number/Bill of |
|          | 3100005491             | 1                 | 11/30/2017               | 12:02:59                 | 11/10/2017    | 12:02:59            | TRUCK                | H00948301_1            |
|          | 3100005491             | 2                 | 11/30/2017               | 12:02:59                 | 11/10/2017    | 12:02:59            | TRUCK                | H00948301_2            |
|          | 3100005491             | 3                 | 11/30/2017               | 12:02:59                 | 11/10/2017    | 12:02:59            | TRUCK                | H00948301_3            |
|          | 3100005491             | 4                 | 11/30/2017               | 12:02:59                 | 11/10/2017    | 12:02:59            | TRUCK                | H00948301_4            |
|          |                        |                   |                          |                          |               |                     |                      |                        |
|          |                        |                   |                          |                          |               |                     |                      |                        |
|          |                        |                   |                          |                          |               |                     |                      |                        |
|          |                        |                   |                          |                          |               |                     |                      |                        |
|          |                        |                   |                          |                          |               |                     |                      |                        |
|          |                        |                   |                          |                          |               |                     |                      |                        |
|          |                        |                   |                          |                          |               |                     |                      |                        |
| С        | reate Multiple ASN     |                   |                          |                          |               |                     |                      |                        |
| <u> </u> | Croate ASN             |                   |                          |                          |               |                     |                      |                        |
|          | Back                   |                   |                          |                          |               |                     |                      |                        |
|          | Duck                   |                   |                          |                          |               |                     |                      |                        |
|          |                        |                   |                          |                          |               |                     |                      |                        |
|          |                        |                   |                          |                          |               |                     |                      |                        |

**11.** This transaction is complete.

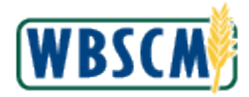

## RESULT

A csv file to create multiple ASNs has been uploaded to WBSCM. The uploaded document contains line item information for ASNs for a PO.